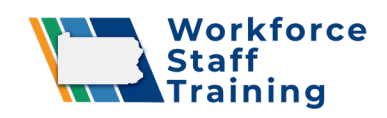

## Workforce Staff Training Portal Job Aid

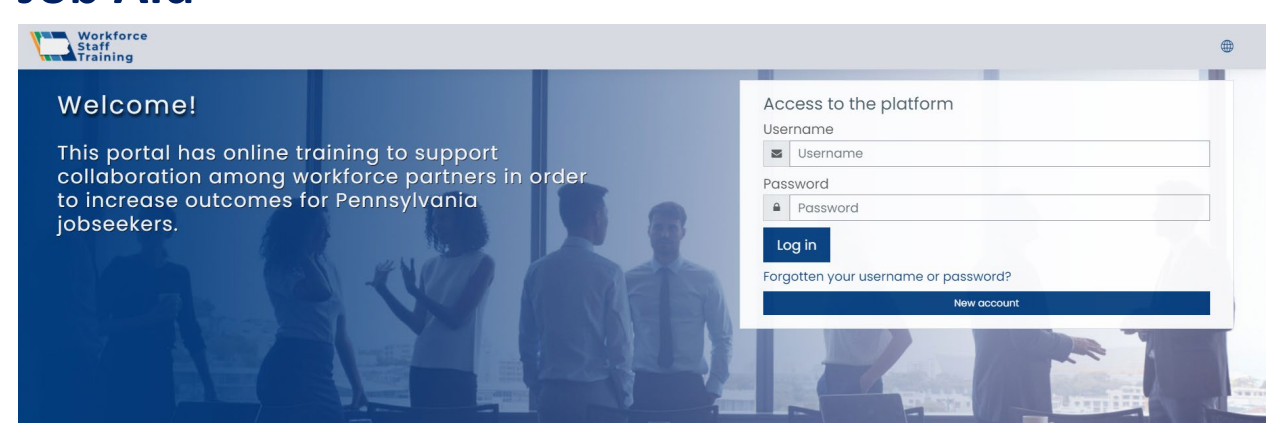

## To Log in to the Staff Training Portal

- 1. Go to www.workforcestafftraining.com.
- 2. Select the **Log In** link on the top right of the page.
- 3. Type your username and password.
- 4. Click the **Log In** button.

## To Create a New Account

- 1. On the home page, click **New Account** button.
- 2. Create a unique username (lowercase only).
- Create a password. (Note: Your password must have at least 8 characters, at least 1 digit(s), at least 1 lower case letter(s), at least 1 upper case letter(s), at least 1 non-alphanumeric character(s) such as as \*, -, or #)
- 4. Under More Details, enter your information.
- 5. Under Program Information, enter job specific information
- 6. Under WIOA Programs, select your WIOA program.
- 7. Click Create My New Account.
- 8. Go to your email and click on the link or copy and paste, the link in your browser to confirm your account. Check your Junk/Spam folder if you don't see the email. If it's not in that folder, please email <u>wstadmin@tiu11.org</u>.

## To Enroll in a Course

- 1. Log into the site, if you haven't already.
- 2. In the left navigation menu, click on **Training Catalog**.
- 3. Under Available courses, click on the course name you want to enroll in.
- 4. Click on Enroll Me button.

Email <u>wstadmin@tiu11.org</u> for tech support. We will respond within one business day of its receipt.